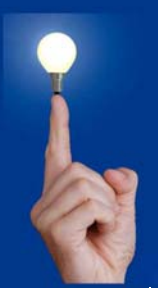

## Wöchentliche Kurztipps zu: Allplan BIM, Allplan BCM, Cinema 4D

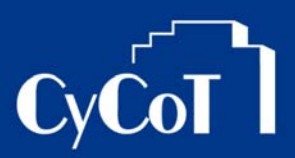

Nr. 012\_2008

Thema: Projektsicherung erstellen Software: Allplan Version: ab V2008

<u>Die Frage:</u> Wie erstelle ich eine Allplan-Projektsicherung?

Hintergrund:

Sie wollen eine komplette Projektsicherung von Allplan erstellen?

Sie erstellen Projektsicherungen in Allplan über das Programm Allmenu. Dabei entstehen ZIP-Dateien, welche sich gut versenden lassen.

Antwort: So geht's:

## SICHERUNGSPFAD EINSTELLEN

In den Sicherungspfad werden die Daten in aus Allplan gesichert.

Stellen Sie den Sicherungspfad (z.B. D:\Temp), wo die Sicherungsdateien (z.B. eine Projektsicherung) auf der Festplatte abgelegt werden sollen wie folgt ein:

- 1 Klicken Sie in Allmenu auf Konfiguration und dann Sicherungspfad
- 2 Wählen Sie dann das Laufwerk und den Pfad aus, wo Ihre Sicherungsdateien abgelegt werden sollen (z.B. D:\Temp) und bestätigen Sie mit OK.

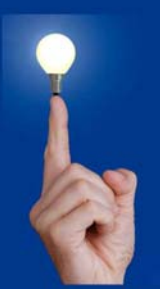

## Wöchentliche Kurztipps zu: Allplan BIM, Allplan BCM, Cinema 4D

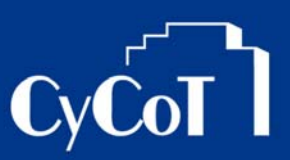

## SICHERUNG ERSTELLEN (PROJEKTSICHERUNG)

Nun wird die Sicherung eines Projektes erstellt.

- 1. In Allmenu gehen Sie auf Datensicherung, dann Erstellen, dann Ganze Ordner und dann auf Projekte.
- 2. Wählen Sie aus der Liste das Projekt / die Projekte aus, welche(s) Sie sichern wollen

| Mehrfachauswahl                            |                            |   |
|--------------------------------------------|----------------------------|---|
| Bitte ein oder me                          | chrere Projekte auswählen: |   |
| CD Wettbewerbe Gewinnen - 2004             |                            |   |
| CD-Datenaustausch DXF-DWG-Daten            |                            |   |
| CD-Einstieg Allplan 2D                     |                            |   |
| CD-Einstieg Allplan 3D                     |                            |   |
| CD-Einstieg Allplan 3D für Animation       |                            |   |
| CD-Einstieg ALLPLAN INGENIEURBAU 2D        |                            |   |
| CD-Einstieg ALLPLAN INGENIEURBAU 2D-fertig |                            |   |
| CD-mailenbau-M                             | assivoauterie-Kompiett     |   |
| CD-Mansarddac                              | 1_30<br>h                  | - |
|                                            |                            |   |
| 0-1-1-4                                    |                            |   |
| Selekueren:                                |                            |   |
| Deselektieren <sup>.</sup>                 |                            |   |
| Desciekacien                               |                            |   |
|                                            |                            |   |
|                                            |                            |   |
|                                            | OK Abbrechen               |   |
|                                            |                            |   |
|                                            |                            |   |

- 3. Klicken Sie auf OK
- 4. Ein Fenster mit der Sicherungsinformation erscheint:

| Information |                                                                                                    |  |
|-------------|----------------------------------------------------------------------------------------------------|--|
| 0           | Starten der Sicherung von<br>C;\Daten\Nemetschek\Allplan2008\Pri\CD-Ingenieurbau_3D.pri\*.* mit Unterordnern<br>in C;\Projekte\CD-Ingenieurbau_3D_08112401.zip! |  |
|             | OK Abbrechen                                                                                                    |  |

Klicken Sie hier auch auf OK

- 5. Die Projektsicherung wird erstellt. Klicken Sie am Schluss nochmals auf OK
- 6. Die Projektsicherung liegt dann im Sicherungspfad

Dabei wurden zwei Dateien von folgendem Muster erzeugt:Projekt\_08101501.infIn der inf-Datei stehen Allplan-Interne ProjektinformationenProjekt\_08101501.zipIn der zip-Datei befinden sich die ProjektdatenDie Zahlen stehen für Jahr – Monat – Tag – laufende Nummer (JJMMTTNN)

P.S.: Zum Einspielen von Projektsicherungen gibt es einen eigenen Kurztipp (10\_2008)!